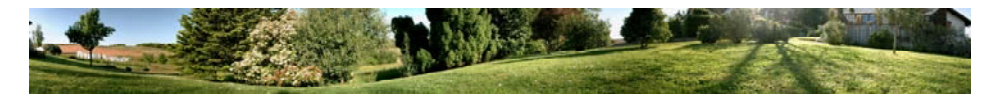

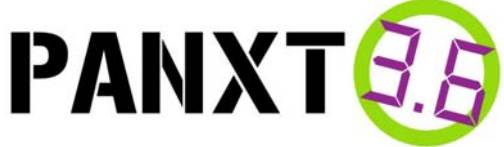

# **NOTICE D'UTILISATION**

PPE réalisé par un groupe d'élèves du Lycée Borda à DAX Année 2007/2008

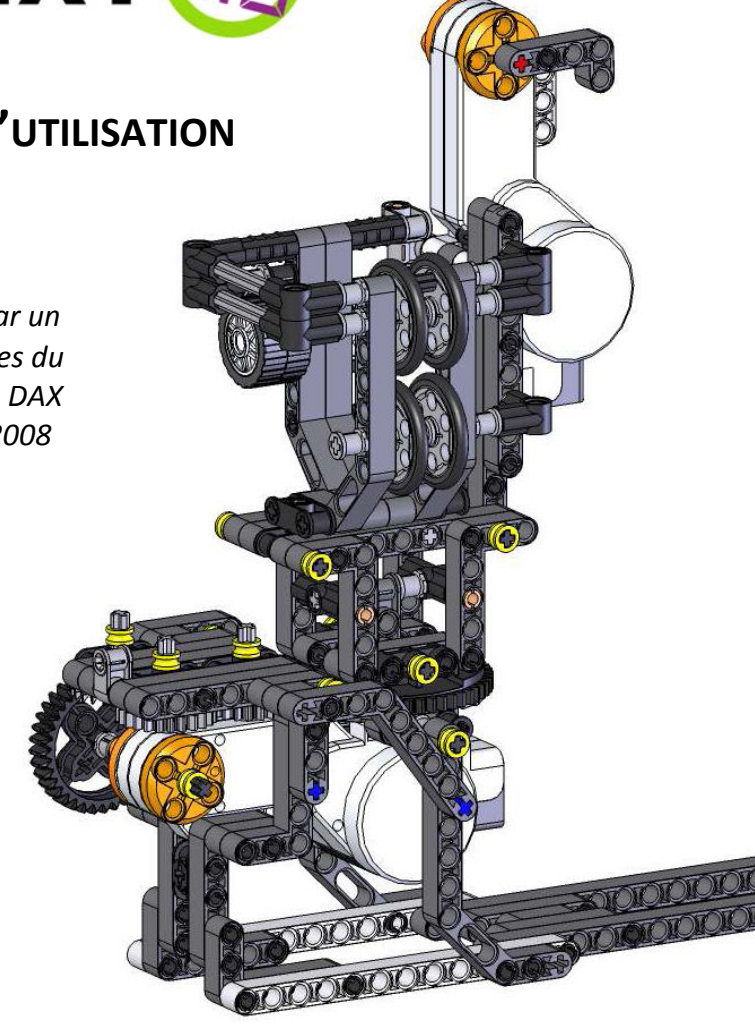

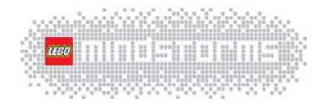

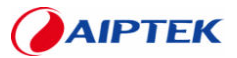

# Inventaire

# Contenu de l'emballage du PANXT 3.6

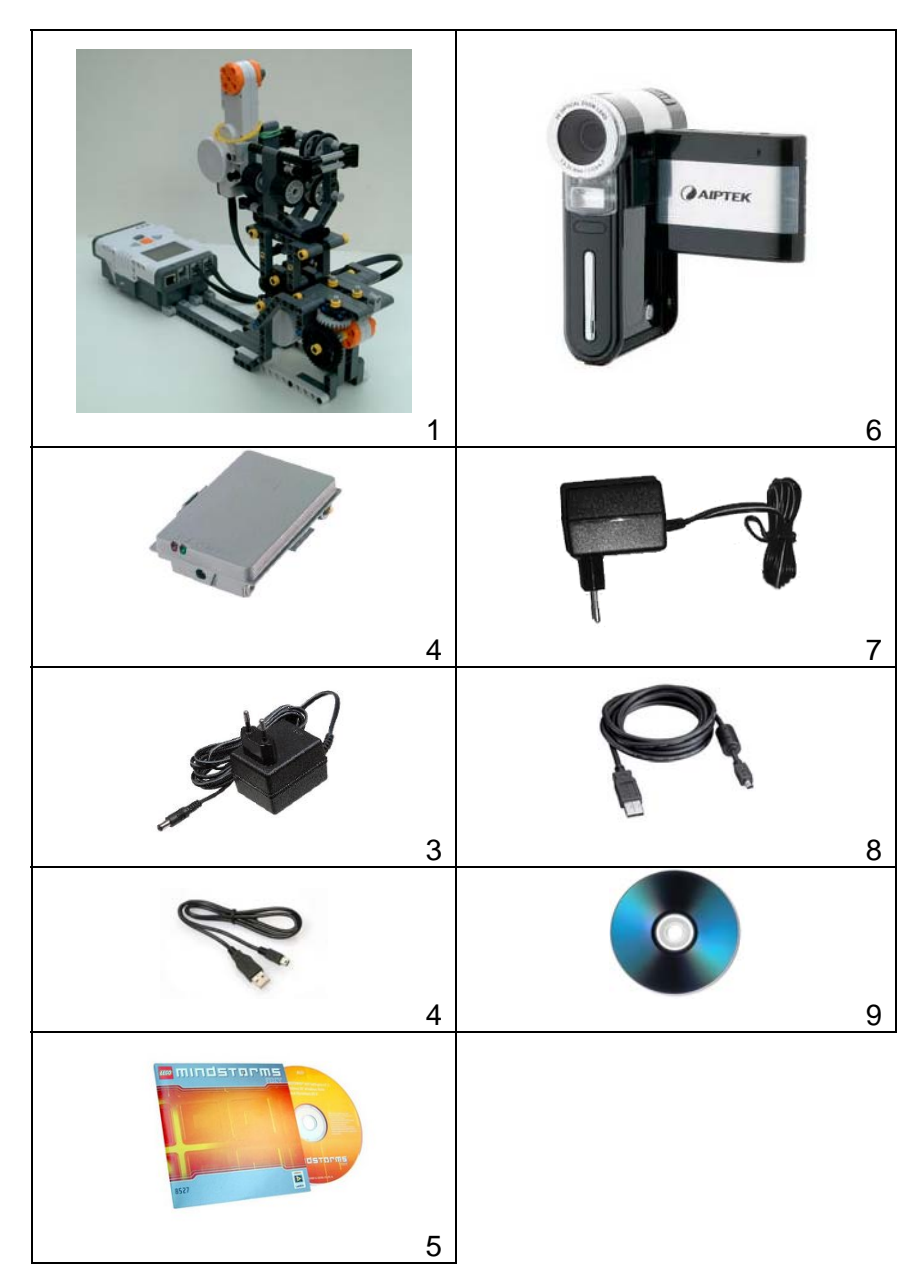

1/ Prototype NXT (Brique intelligente comprise)

Pour une nomenclature plus détaillée reportez-vous à la page « . »

2/ Batterie de la brique NXT (Ou 6 piles AA)

- 3/ Chargeur batterie (NXT)
- 4/ Câble USB (NXT)
- 5/ CD d'installation (LEGO MINDSTORMS Education NXT)
- 6/ Aiptek Pocket DV Z100 Pro (Batterie Incluse)
- 7/ Chargeur Batterie (Aiptek)
- 8/ Câble USB (Aiptek)
- 9/ CD de données (Logiciels, Modélisation...)

**<u>N.B</u>**: Vous devez disposer d'un ordinateur disposant d'au moins une entrée USB et ayant les configurations minimales requises par chacun des logiciels et applications.

# Analyse fonctionnelle

« Bête à cornes »

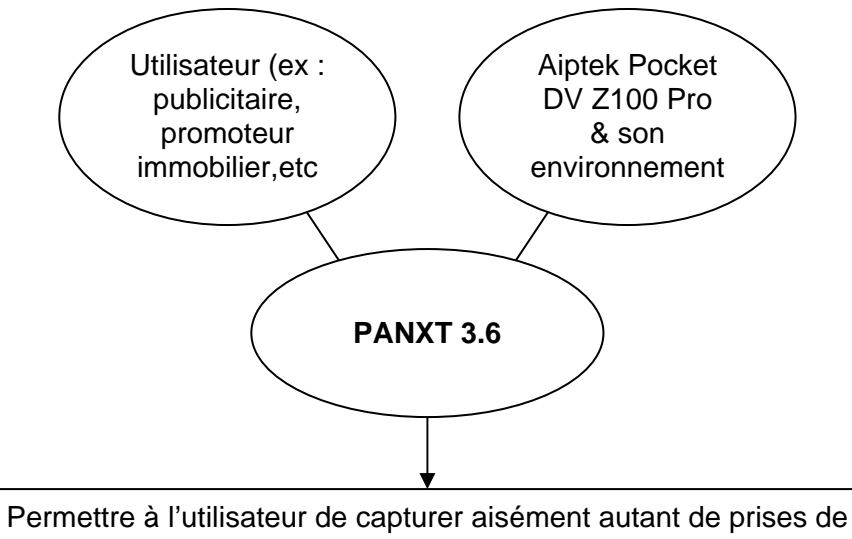

vue qu'il le souhaite pour réaliser un panorama (360°).

• SADT (Analyse fonctionnelle descendante)

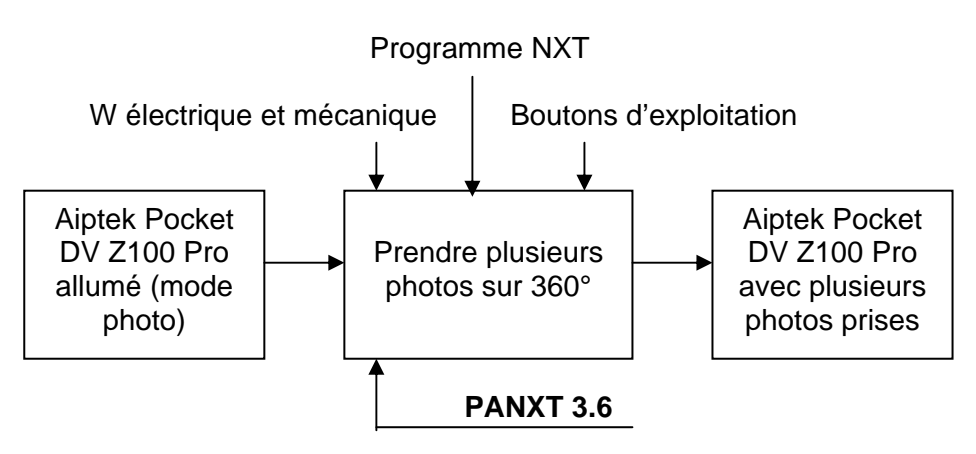

### **Engrenages/Transmission**

La solution la plus simple aurait été de positionner le moteur 1 de telle manière que son axe de sortie soit vertical au sol. Ainsi, nous aurions juste eu à adapter une plate-forme mobile sur cette axe.

Mais, dans le but de compliquer la chose, nous avons positionné le moteur 1 avec son axe de sortie horizontal au sol. Il s'avère également que cette solution joue sur l'esthétique de notre prototype.

Elle donne alors naissance à un train d'engrenages que nous allons étudier ci-dessous.

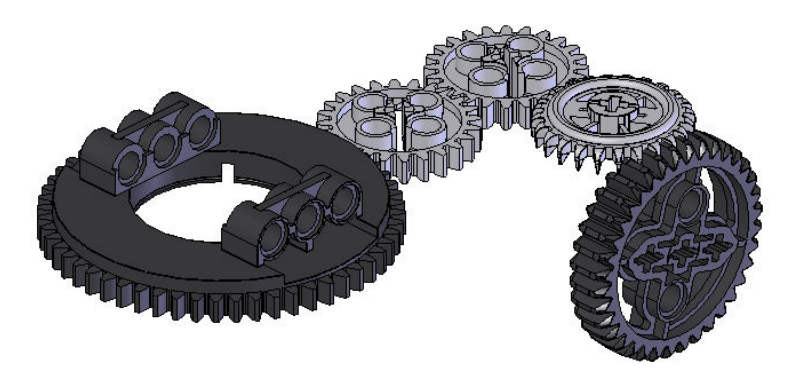

Vue en perspective des roues qui compose l'engrenage

On peut s'apercevoir que pour transmettre le mouvement à la partie mobile, dont l'axe de rotation est vertical au sol, il nous a fallu intégrer une sorte d'engrenage conique.

# **Engrenages/Transmission**

### Calcul du rapport de réduction :

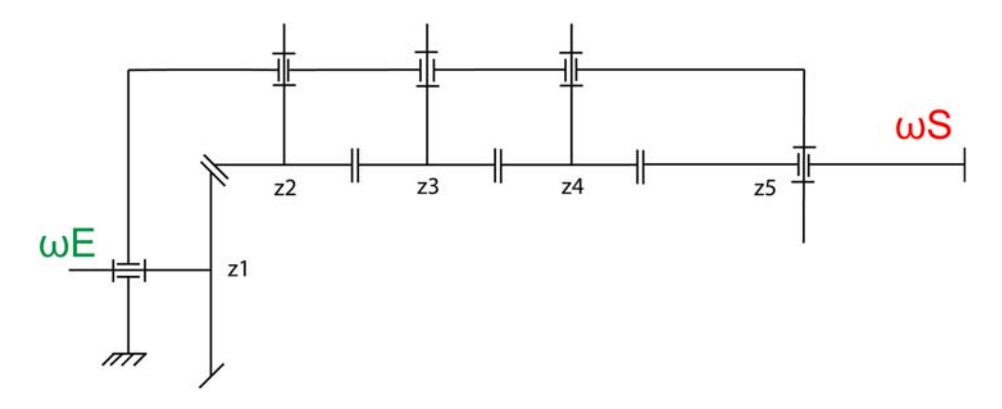

Représentation schématique et linéaire du train d'engrenages

$$\omega S/\omega E = (z1.z2.z3.z4)/(z2.z3.z4.z5) = z1/z5 = 36/56 = 9/14$$

Donc le rapport de réduction entre l'axe de sortie du moteur et l'axe de rotation de la partie mobile est de **9/14**.

# **Programmation sous Lego Mindstorms NXT®**

#### 1°/Elaboration du programme :

Après maintes essais pratiques nous avons sélectionné le Grafcet de fonctionnement suivant :

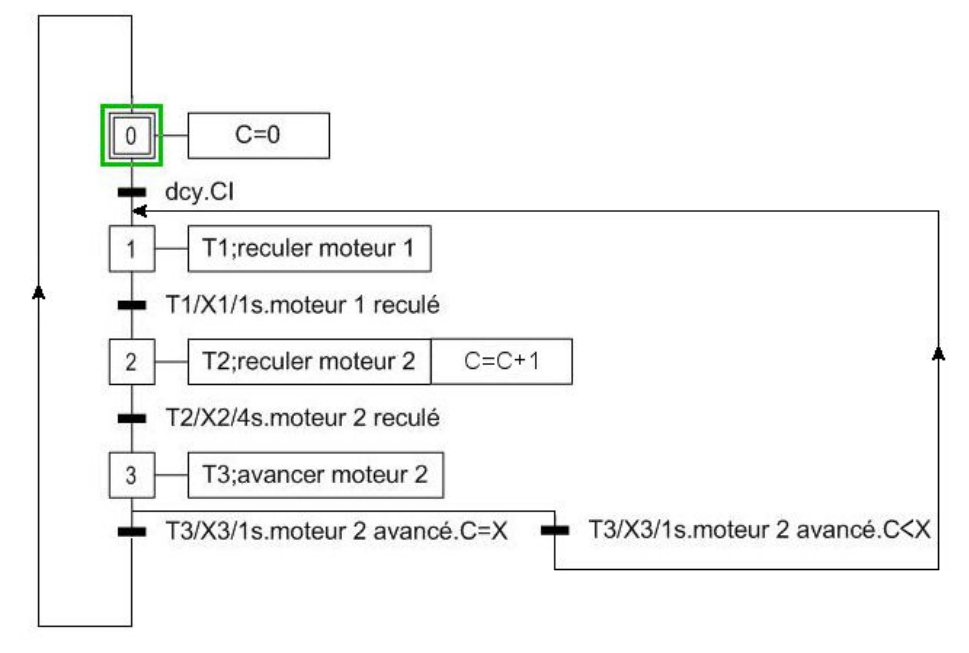

Avec -CI : -Appareil photo installé (fixé avec les élastiques) -Ensemble (prototype + appareil) stabilisé -Manivelle à l'horizontal\*

-Et un angle de rotation de 90° pour l'axe de sortie du moteur 2, aussi bien à l'aller qu'au retour.

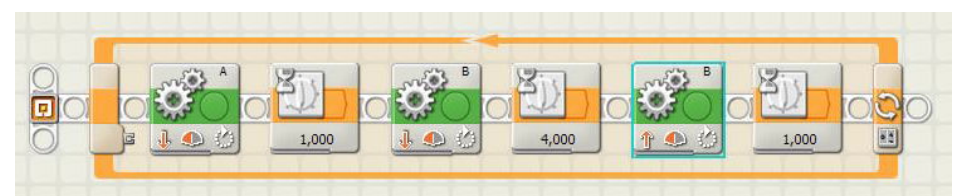

Capture d'écran du programme sous Lego Mindstorms NXT®

\*Voir p.

# **Programmation sous Lego Mindstorms NXT®**

#### 2°/Modification du programme :

Ce programme admet 2 variables : Le nombre de prises de vue souhaité et l'angle de rotation balayé par l'axe de sortie du moteur.

Elles sont toutes deux liées entre elles par une 3<sup>ième</sup> variable : l'angle de rotation de la partie mobile (et donc de l'objectif de l'appareil photo).

• Formules de liaison

Rappelons que le rapport de réduction est de 9/14.

Notons **X** le nombres de prises de vue,  $\beta$  l'angle de rotation de l'axe de sortie du moteur et  $\alpha$  l'angle de rotation de l'objectif de capture.

L'utilisateur décide en premier lieu du nombre de prises de vue, puis calcule le reste :

 $\alpha$  = 360/(X-2) (soit X=(360/  $\alpha$ )+2, avec « +2 » qui correspond à deux clichés supplémentaires pris par sécurité)

 $\beta = \alpha.14/9$ 

• Changer les données dans le programme

-Ouvrir le programme pré-enregistré sur la brique NXT à l'aide du logiciel MINDSTORMS NXT®.

-Cliquer sur le bloc N°1 « déplacer », puis en bas de la fenêtre changer la « durée » de rotation en degré (  $\beta$ ):

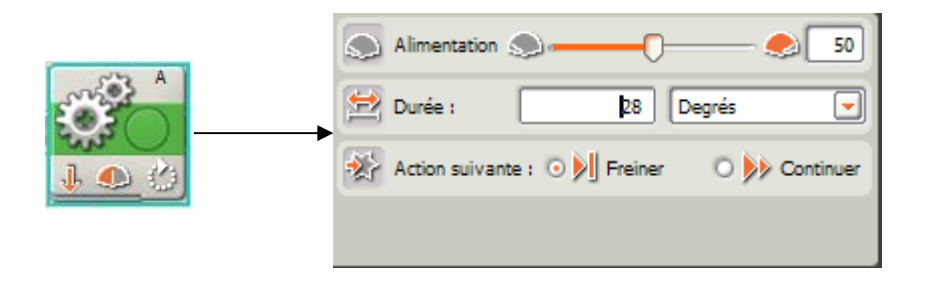

-Cliquer sur la flèche qui entoure le programme et de la même façon modifier le nombre « compter » correspondant au nombre de photos voulu (X) :

| Boucle | Ontrôle : | Compter      |
|--------|-----------|--------------|
| C      | Jusque :  | Compter : 22 |
|        | Montrer : | Compteur     |

# Guide des opérations

<u>1°/Capture des clichés :</u>

• Branchements et connectivités

-Connecter le câble A entre l'encoche A de la brique NXT et le moteur 1 (Horizontal).

-Connecter le câble B entre l'encoche B de la brique NXT et le moteur 2 (Vertical). Le positionner de telle manière qu'il puisse suivre la rotation sans la gêner.

• Installation de l'appareil photo

-Ouvrez l'appareil photo en laissant l'écran ouvert comme indiqué ci-contre...

-Vérifier que l'appareil photo soit en mode photo (mode initial de démarrage).

-Insérer l'appareil photo dans l'emplacement prévu à cet effet.

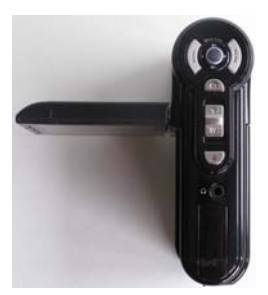

-Mettre 2 élastiques afin de maintenir l'appareil photo et de préserver sa position initiale. Voir ci-dessous...

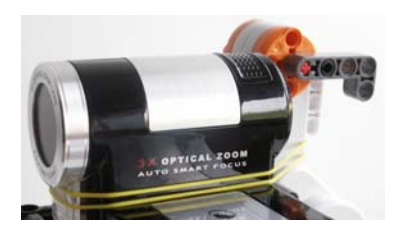

Réglage du Prototype NXT

-S'assurer que la base du prototype repose sur un support horizontal et stable (minimisant ainsi les oscillations).

-Vérifier que la manivelle soit en position initiale horizontale, ci-dessous

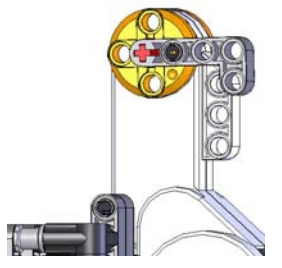

\*Après avoir effectué ces opérations, votre **PANXT 3.6** est prêt à l'utilisation.

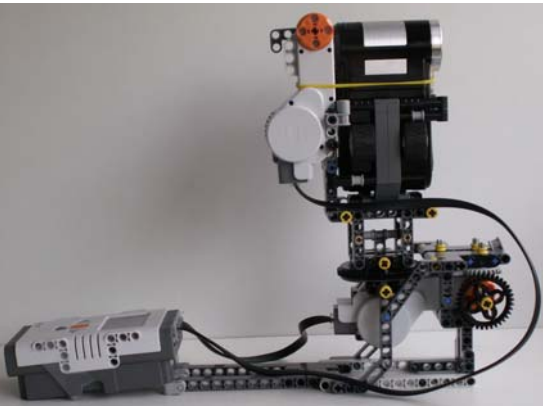

Exemple d'installation opérationnelle.

• Mise en route

-Allumer la brique NXT. -Démarrer le programme pré-enregistré (emplacement : My\_Files\Software\_files\pano2)

-Contrôler le bon fonctionnement des opérations.

**<u>NB</u>:** Une fois les X prises de vue effectuées, le programme s'arrêtera automatiquement.

• Eteindre la brique après utilisation !

# Guide des opérations

#### 2°/Assemblage et Visionnage des clichés :

<u>Objectifs</u>: -Assembler les photos une à une avec autostitch® pour former un seul et unique fichier image.

-Visionner le panorama grâce à Pt-viewer-panorama®.

Pour une manipulation plus aisée, veuillez copier tous les clichés concernés de votre appareil photo vers un dossier sur votre **Ordinateur**, sur le **Bureau** par exemple.

• Lors d'une première étape, vous allez devoir assembler chaque photo les unes aux autres.

Pour cela commencez par ouvrir l'éxecutable « autostitch.exe » dans le dossier « Autostitch ».

Une fenêtre s'affiche. Cliquez sur « Edit », pour régler les options.

La fenêtre ci-dessous s'affiche. Vous pouvez notamment déterminer les dimensions du fichier Jpeg de sortie dans la partie « Output size ».

| Width (pixels)  | 21266 |
|-----------------|-------|
| Height (pixels) | 2250  |
| 🖣 Scale (%)     | 50% 👻 |

Cliquez ensuite sur « File » puis « Open ». Sélectionnez les clichés pris par l'appareil numérique.

|    | Edit | Stitch | Help    |
|----|------|--------|---------|
| :0 | nen  |        | 1000000 |
| E  | vit  | -      |         |
| -  | ~15  |        |         |

Cette autre fenêtre apparaît. Patientez...

| Rendering block 1 of 1 |
|------------------------|
|                        |
|                        |

**NB**: Plus la résolution des clichés et la résolution demandée en sortie sont grandes, plus le processus mettra de temps à se réaliser.

Un aperçu s'affiche, et le fichier créé est automatiquement enregistré sous le nom de « pano.jpg » dans le répertoire contenant les clichés. L'étape 1 est close.

 Lors de cette deuxième étape, vous allez utiliser le fichier image (panorama) créé précédemment pour réaliser une vue panoramique.

Créez tout d'abord un dossier, qui servira à stocker les fichiers nécessaires à la visualisation pour la suite. Prenez par exemple « test1 » sur le Bureau.

Cliquez sur « pt-panorama.exe » dans le dossier « pt-viewerpanorama » pour lancer le programme.

| chiers Essais Aide A propos de                                             |                                                                                                    |
|----------------------------------------------------------------------------|----------------------------------------------------------------------------------------------------|
| lobal Panorama Hot-spots Hot-sp                                            | ots statiques                                                                                                    |
|                                                                            |                                                                                                    |
|                                                                            |                                                                                                    |
|                                                                            |                                                                                                    |
| 225 - 51                                                                   |                                                                                                    |
| Nom du panorar                                                             | jardn                                                                                                    |
| Nom du panorar<br>Dossier de trav                                          | jardn<br>C:\Documents and Settings\LES PPE C'EST GENIAL\Bureau\test1                                                                          |
| Nom du panorar<br>Dossier de trav<br>Dossier "panorar                      | jardin<br>C:\Documents and Settings\LES PPE C'EST GENIAL\Bureau\test1<br>C:\Documents and Settings\LES PPE C'EST GENIAL\Bureau\test1\panorama |
| Nom du panorar<br>Dossier de trav<br>Dossier "panoram<br>(Type de panorama | jardn<br>C:\Documents and Settings\LES PPE C'EST GENIAL\Bureau\lest1<br>C:\Documents and Settings\LES PPE C'EST GENIAL\Bureau\lest1\panorama  |

| ichiers E           | ssais <u>A</u> | ide A prop  | ios de       |         |
|---------------------|----------------|-------------|--------------|---------|
| ilobal Pa           | norama         | Hot-spots   | Hot-spots st | atiques |
| Panol               | ami            |             |              |         |
|                     | Imag           | e panoramiq | ue           |         |
| tilt                | 10             | fn          | 50           |         |
| tiltmir             | -90            | fovmii      | 10           |         |
| tiltma <sup>.</sup> | 90             | fovma:      | 180          |         |
| autr                | 0.3            |             |              |         |
| nanmii              | -180           | nanma       | 180          |         |

Allez ensuite dans l'onglet Panorama.

Cliquez sur « Image panoramique » et sélectionnez le fichier « pano.jpg » de tout à l'heure.

Cliquez ensuite sur « Essais », puis « Visualiser ».

Sélectionnez votre navigateur dans le dossier « Program files » (ex : internet explorer).

Naviguez ensuite sur la page web avec votre souris ou bien avec les flèches et les touches + et – de votre clavier numérique, pour faire défiler le paysage.

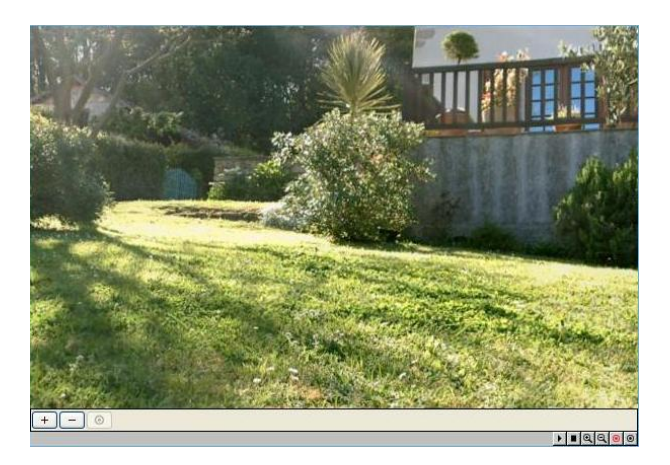

Vous pouvez désormais montrer votre travail à vos proches, il suffit de cliquer sur le fichier d'extension « htm » dans votre dossier « test1 » !

N'hésitez pas à vous servir des aides fournies dans les logiciels pour peaufiner les réglages.

# Nomenclature Lego Mindstorms®

Nous avons principalement utilisé la boite de LEGO MINDSTORMS NXT® #9797. Seulement certaines solutions nécessitaient l'apport de nouvelles pièces, c'est pourquoi nous en avons récupéré dans d'autres boites.

Ci-dessous la nomenclature des pièces NXT utilisées pour notre projet. Celles non comprises dans la boite #9797 sont repérées en violet dans les quantités.

| Quantité | Numéro de<br>pièce | Image |
|----------|--------------------|-------|
| 1        | 53788              |       |
| 2        | 53787              |       |
| 1        | 48452cx1           |       |
| 2        | 3648               |       |
| 1        | 3650a              |       |

| 1   | x403  | 6                                       |
|-----|-------|-----------------------------------------|
| 5   | 32523 |                                         |
| 4+1 | 32316 | 00000                                   |
| 4   | 32524 | 0000000                                 |
| 3   | 120   | 000000000                               |
| 1   | 32525 | 00000000000                             |
| 2   | 41239 |                                         |
| 2   | 32278 | 000000000000000000000000000000000000000 |
| 4   | 32140 |                                         |
| 8+2 | 32526 | 00000                                   |
| 2   | 6629  | Saaaaa<br>Saaaaa                        |
| 4+2 | 32009 |                                         |

| 18+1 | 3749  |  |
|------|-------|--|
| 52   | 2780  |  |
| 17   | 6558  |  |
| 7    | 32054 |  |
| 1    | 32136 |  |
| 3    | 32062 |  |
| 9    | 4519  |  |
| 1    | 3705  |  |
| 3    | 32073 |  |
| 4+1  | 3706  |  |
| +1   | 44294 |  |
| 2+2  | 3707  |  |
| 1    | 3737  |  |
| 12+4 | 4265c |  |
| 10+6 | 3713  |  |
| 2    | 6538  |  |
| 2    | 32034 |  |
| +8   | 32014 |  |
| 7    | 32184 |  |
| 7    | 6536  |  |

| 1 | 42003                |        |
|---|----------------------|--------|
| 4 | 4185                 |        |
| 4 | 70162                | 0      |
| 2 | 55981                |        |
| 2 | 30648                |        |
| 2 | x90                  |        |
| 1 | 55804 « Câble<br>A » | $\sim$ |
| 1 | 55806 « Câble<br>B » |        |

# Crédits/Répertoire

# **LOGICIELS/APPLICATIONS :**

-Autostich (Assemblage panorama)

-Pt-Viewer-Panorama (Visionnage panorama)

-LEGO Mindstorms NXT (Edition programme)

-Paint Shop Pro X (Création graphique, retouche photo...)

-SolidWorks 2006 (Assemblage virtuel du prototype Lego)

# **DOCUMENTATION :**

-MémoTech (Première et Terminale Série S) (Aide pour le Grafcet, les engrenages...)

-http://peeron.com/inv/sets/9797-1 (Inventaire de la boite #9797 en ligne)

-http://philohome.com/ (source d'inspiration)

-http://dativ.at/gigabot/index.html (source d'inspiration)

#### BALCERZAC Aubin, BAUDART Alexandre, SANDREZ Paul

| Dates    | Travail effectué                                                                        | Difficultés<br>rencontrées                                                      |
|----------|-----------------------------------------------------------------------------------------|---------------------------------------------------------------------------------|
| 28/O2/08 | Etude du sujet, recherches sur<br>Internet (logiciels, projets<br>semblables)           | Choix de l'appareil /<br>boîte Lego® absente                                    |
| 05/02/08 | Idem                                                                                    | Boîte Lego® absente                                                             |
| 10/03/08 | Etude théorique du système<br>avec la caméra Lego                                       | Synchronisation avec Visual Basic                                               |
| 11/03/08 | Test de logiciels / Abandon de la<br>caméra Lego au profit d'un<br>appareil numérique   | Trouver un logiciel<br>de préférence gratuit<br>et en français                  |
| 17/03/08 | Acquisition de la boîte Lego®/<br>Début de montage du prototype<br>Lego Mindstorms®     |                                                                                 |
| 25/03/08 | Montage de la partie fixe                                                               | Placement des<br>engrenages                                                     |
| 31/03/08 | Montage de la partie mobile /<br>Elaboration d'un programme sur<br>Lego Mindstorms NXT® | Encombrement de<br>l'appareil photo et<br>stabilisation de la<br>partie mobile. |
| 08/04/08 | Finalisation du prototype /<br>Premiers tests pratiques                                 | Fixation de l'appareil photo                                                    |
| 14/04/08 | Clôture du projet dans le cadre des 10(-1) séances                                      | Fonctionnement<br>aléatoire du<br>prototype                                     |
| 23/04/08 | Prise de vue panoramique complète réussie (en extérieur)                                | Fonctionnement<br>amélioré mais<br>encore incertain                             |